# Knjiženje provizije pri uvozu bančnih izpiskov

Zadnja sprememba 03/07/2024 1:57 pm CEST

Če želimo, da program ob uvozu bančnega izpiska predlaga konto za provizijo in stranko moramo urediti nastavitve konta za knjiženje bančne provizije.

# Nastavitev konta

1 V meniju > **Šifranti** > **Konti** izberemo konto za provizijo na katerega bomo knjižili provizijo.

2 V polju stranka označimo **Obvezen vnos** in izberemo **banko.** 

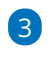

Vnos nastavitev shranimo.

| 🗙 Opusti 🔛 S    | hrani 🕑 Shrani in nov                                                                       |
|-----------------|---------------------------------------------------------------------------------------------|
|                 |                                                                                             |
| (onto: *        | 4150                                                                                        |
| vaziv: *        | Stroški plačilnega prometa, stroški bančnih storitev, stroški poslov in zavarovalne premije |
| Angleški jezik: |                                                                                             |
| Drugi jezik:    |                                                                                             |
| Analitika:      | 💿 Se lahko vnaša 🔵 Se ne vnaša 🔵 Obvezen vnos                                               |
| Delavec:        | 🚫 Se lahko vnaša 🧿 Se ne vnaša 🚫 Obvezen vnos                                               |
|                 |                                                                                             |

### Uvoz izpiska

1 Ko prvič uvozimo bančni izpisek, uredimo vrstico bančnega izpiska.

2 Na vrstici, na kateri je obračunana bančna provizija izberemo ustrezen

konto.

- 3 Vrstico bančnega izpiska shranimo.
- 4 Bančni izpisek **potrdimo**.

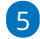

Ob naslednjem uvozu bančnega izpiska bo program samodejno:

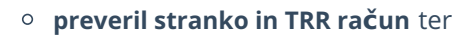

#### 6

predlagal **konto za provizijo** kot smo določili v predhodnem izpisku.

### 🔀 minimax

| Vrstica izpiska |                         |            |              |     |          |         |       | Q Iskanje |      |
|-----------------|-------------------------|------------|--------------|-----|----------|---------|-------|-----------|------|
| ZŠ              | Prejemnik/Nalogodajalec |            | Veza (sklic) |     | Konto    | DE      | Breme | Dobro     | EUR  |
|                 | Banka Koper             | <b>x</b> ~ |              | ~ = | 4150 × ~ | / EUR ~ | 5.20  | 0.00      | 5.20 |
|                 | Opis                    |            |              | •   |          |         |       |           |      |
|                 | Analitika               | $\sim$     |              |     |          |         |       |           |      |

## Pomembno:

Pri knjiženju bančne provizije je pomembno, da imamo v meniju šifranti > stranke, v zavihku bančni računi, **vnesen bančni račun banke za plačilo provizije**, sicer program ob uvozu izpiska provizije ne poknjiži samodejno, temveč predlaga prehodni konto.